## 2ο Φύλλο Εργασίας για τον Βυθό

**1.** Μεταβείτε στη σελίδα του Scratch (Πατήστε CTRL και κλικ) https://scratch.mit.edu/

και κάντε κλικ στο <mark>Δημιούργησε</mark> για να δημιουργήσετε νέο έργο.

| <b>Αημιούργησε Εξερεύνησε Ιδέες Σχετικά</b> Q Αναζήτη                                                                                                    | ion 🖂 🔁 (                                                                                                    |
|----------------------------------------------------------------------------------------------------|----------------------------------------------------------------------------------------------------|
| Ενημερώσεις                                                                                                    | Τα Νέα του Scratch                                                                                                    |
| <b>2.</b> Ανοίξτε το έργο « <b>Βυθός</b> » που<br>δημιουργήσατε στο προηγούμενο<br>μάθημα.                                                                                      | Αρχείς Επεξεργασία 🔅 Εκπαιδευτικά<br>Νέο Έργο 1 2<br>Φόρτωση από τον υπολογιστή σου<br>Αποθήκευση στον υπολογιστή σου |
| <b>3.</b> Δώστε εντολές στα ψαράκια ώστε να <mark>εί</mark><br>ο καρχαρίας.                                                                                                    | ξαφανίζονται όταν τα «τρώει»                                                                                          |
| α. Κάθε ψάρι θα <mark>εξαφανίζεται</mark> όταν το ακο<br>καρχαρίας και για να γίνει αυτή η ο<br>προσθέστε στο σενάριο των ψαριών τη<br>αισθητήρα « <mark>αγγίζειShark</mark> ». | ουμπάει ο<br>ανίχνευση<br>γνεντολή starfish<br>Fish1                                                                  |

β. Η εντολή αυτή θα μπει σε ένα μπλοκ ελέγχου «<mark>εάν ... τότε...</mark>»

γ. Για να εξαφανιστεί το ψάρι χρειάζεται η εντολή

Έτσι<mark>, το σενάριο για κάθε ψαράκι</mark> θα γίνει:

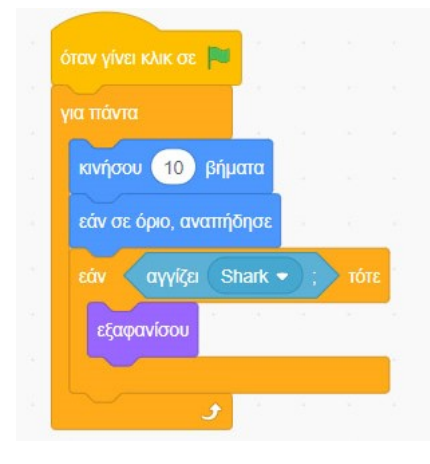

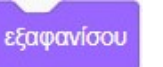

Shark

Ερώτηση: Αν κάθε ψάρι που ακουμπάει τον καρχαρία εξαφανίζεται, όταν πατήσω την σημαία να ξεκινήσει το παιχνίδι πώς θα εμφανίζεται;

| 4. Για να εμφανίζεται το ψάρι στην αρχή του                        |                                       |
|--------------------------------------------------------------------|---------------------------------------|
| παιχνιδιού πρέπει να βάλετε την εντολή                             | όταν γίνει κλικ σε 🍽                  |
| « <mark>εμφανίσου</mark> » πάνω από το « <mark>για πάντα</mark> ». | εμφανίσου                             |
|                                                                    | νια πάνσα                             |
|                                                                    |                                       |
|                                                                    | κινήσου 10 βήματα                     |
|                                                                    | εάν σε όριο, αναπήδησε                |
|                                                                    | εάν αγγίζει Shark - ; τότε            |
|                                                                    | εξαφανίσου                            |
|                                                                    |                                       |
|                                                                    | · · · · · · · · · · · · · · · · · · · |
|                                                                    |                                       |

## Παραλλαγές (κάντε τις σε όλα τα ψάρια)

α. Το ψάρι μπορεί να εξαφανιστεί για λίγο (π.χ. 4 δευτερόλεπτα) και μετά να εμφανιστεί. Για να γίνει αυτό προσθέστε στο μπλοκ μέσα στη περίμενε 4 δευτερόλεπτα

συνθήκη «εάν αγγίζει Shark τότε» τις εντολές

**β.** Το ψάρι όταν ακουμπήσει τον καρχαρία μπορεί να μικραίνει <mark>σταδιακά</mark> και όχι να εξαφανίζεται απότομα.

Χρησιμοποιήστε τις διπλανές εντολές **πριν** την <mark>εντολή εξαφανίσου</mark>.

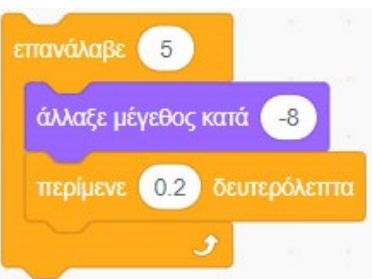

εμφανίσου

Φυσικά, θα πρέπει να επανέρχεται στο αρχικό του μέγεθος μόλις εμφανίζεται ξανά. Τοποθετήστε την εντολή «όρισε μέγεθος» πριν από το τελευταίο «<mark>εμφανίσου</mark>». όρισε μέγεθος σε (100) %

Αντί για 100%, βάλτε νούμερα ανάμεσα σε 30 και 50.

Τώρα το σενάριο κάθε ψαριού πρέπει να είναι περίπου όπως στην παρακάτω εικόνα.

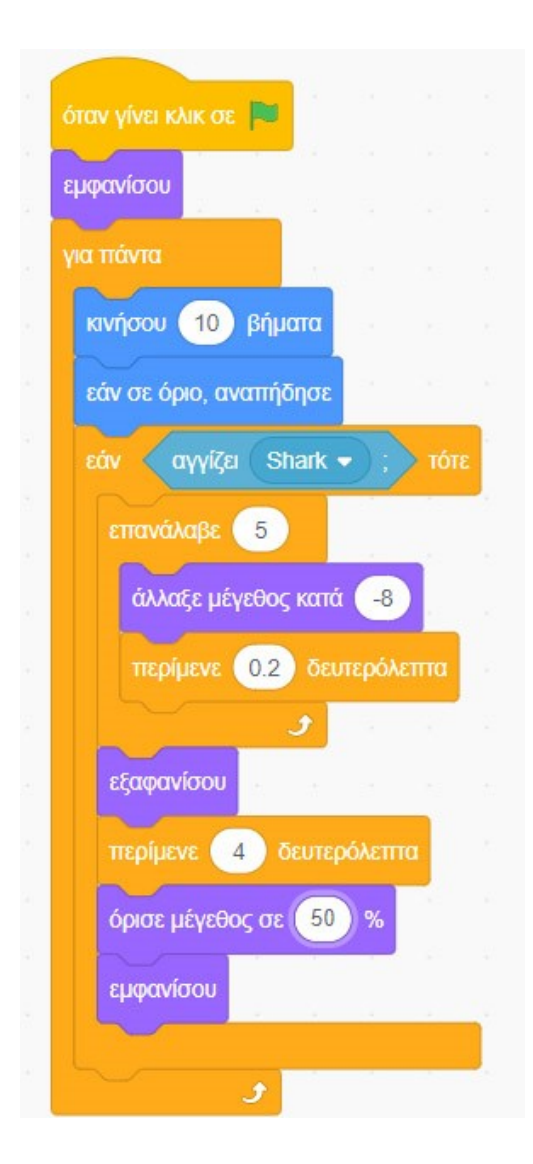

5. Κάντε <mark>αποθήκευση</mark> με το όνομα Βυθός2.

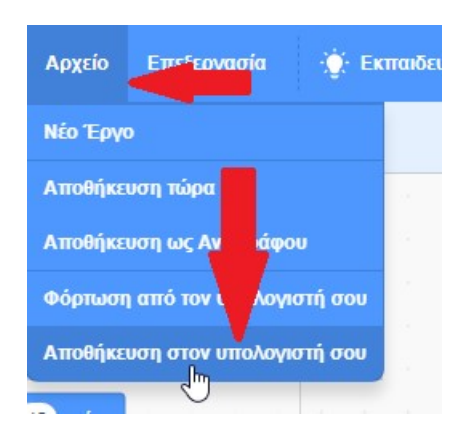